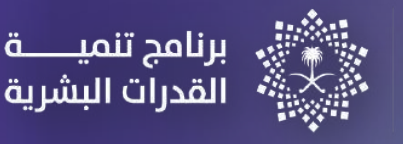

لۇي\_\_ VISION

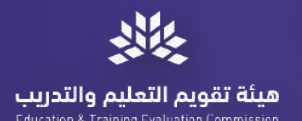

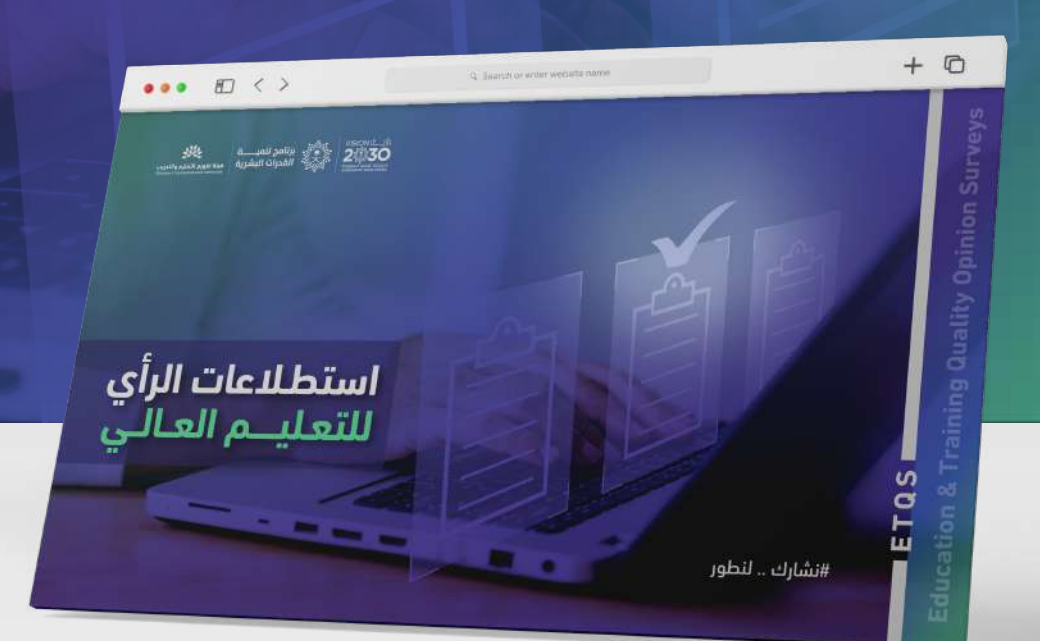

## دليل الخدمات الإلكترونية لمنصة استطلاعات الرأي لجودة التعليم العالي

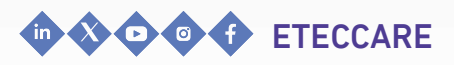

ETEC.GOV.SA

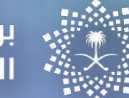

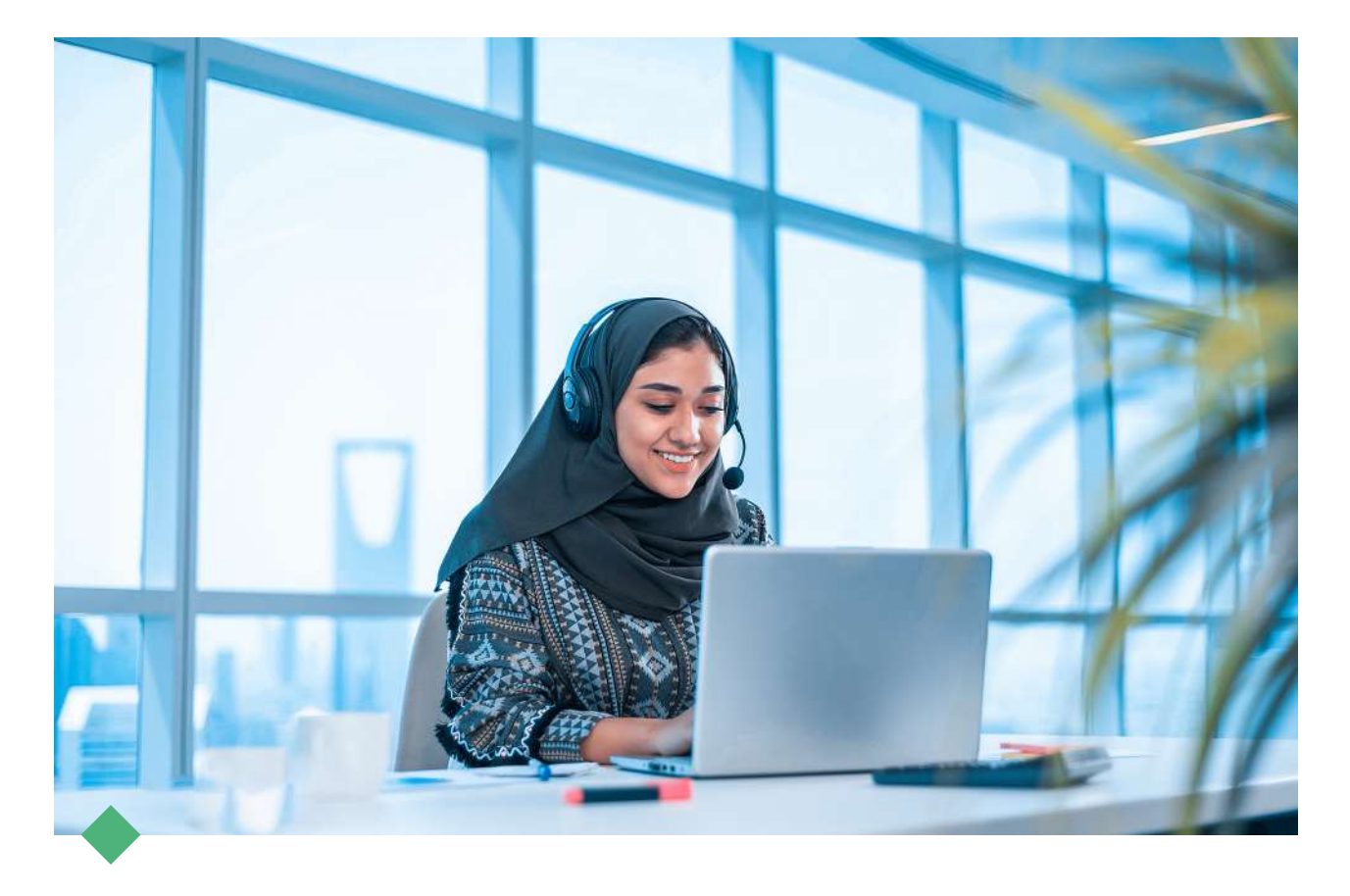

مىئة تقم

### مرحبا بکم..

### في دليل الخدمات الإلكترونية لمنصة استطلاعات الرأي لجودة التعليم العالي

تقـدم هيئـة تقويـم التعليـم والتدريب دليل الخدمات الإلكترونية لمنصة استطلاعات الرأي لجودة التعليم العالي، إيمانًا منها بتعزيز فاعلية الخدمات وتلبية متطلبات المستفيدين وتسهيل استخدام أنظمة الهيئة.

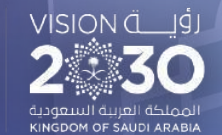

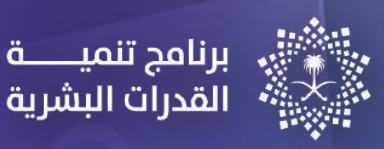

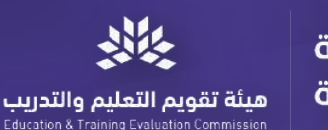

# المحتويات

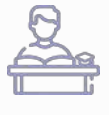

استطلاع رأي الطلاب

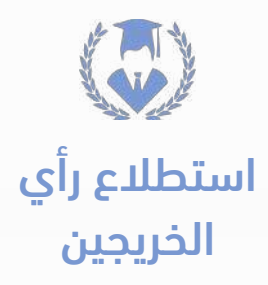

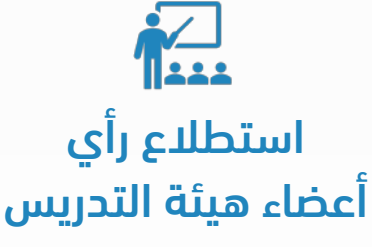

ومن في حكمهم

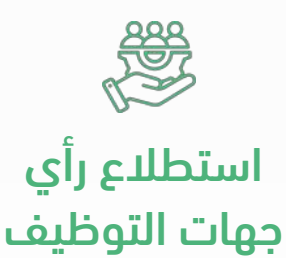

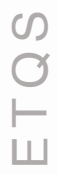

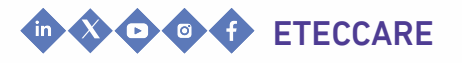

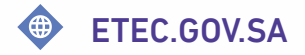

### 01 استطلاع رأي.. طــلاب البكـالوريــوس

القدرات البشرية

هيئة تقويم التعليم والتدريب

#### وصف الخدمة

VISION Ä....Iģ

خدمة إلكترونية تتيح لطلاب البكالوريوس الـمشاركــة فــي اســتطلاع الــرأي لــجودة التعليم العالي.

#### خطوات تنفيذ الخدمة

- الـدخـول عـلى مـوقـع هـيئة تـقويـم الـتعليم والتدريب ثم الضغط على (المراكز)
  - < 🔪 اختیار (مرکز اعتماد) ثم (الخدمات).
- اخـــتيار (اســـتطلاع الـــرأي لـــجودة الـــتعليم 🔇 الندريب) ثم الضغط على (رابط الخدمة).
- للضغط على استطلاع الرأي الوطني للتعليم 🕢 العالي.

#### متطلبات تقديم الخدمة

الانــضمام الــى احــدى مــؤســسات الــتعليم العالي.

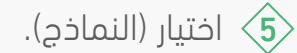

- نموذج (طلاب البكالوريوس). فموذج (طلاب البكالوريوس).
- الـضغط عـلى رابـط الخـدمـة لـلمشاركـة فـي 🔈 الاستطلاع.

ملاحظة: سيتم إرسال رابط المشاركة على البريد الإلكتروني ورقم الجوال للعينة المرشحة من قبل مؤسسات التعليم العالى.

FTOS

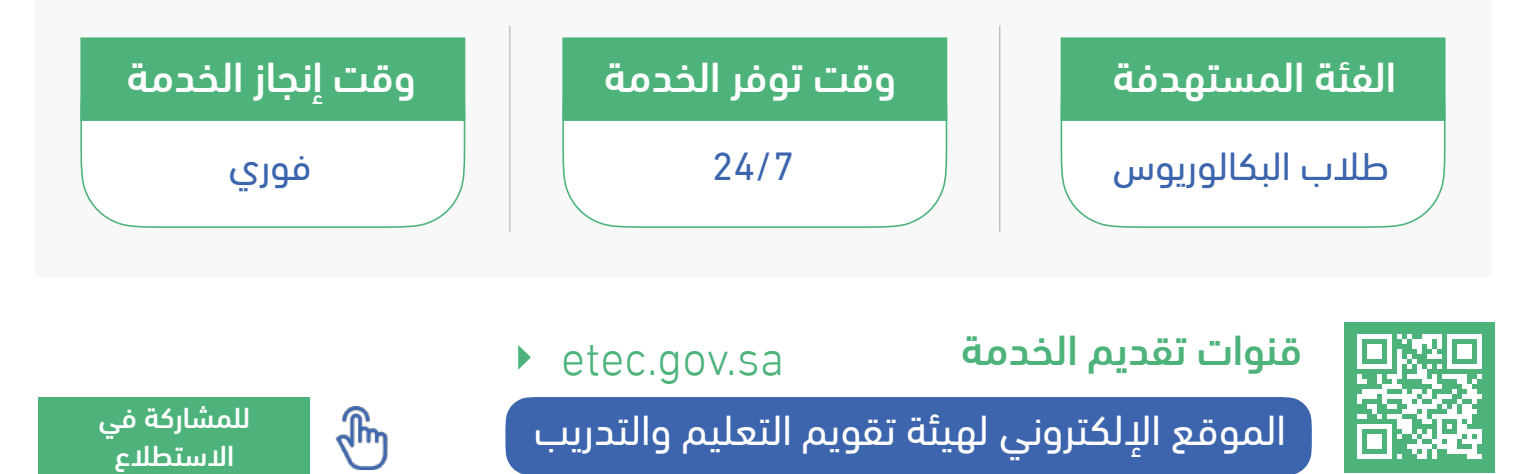

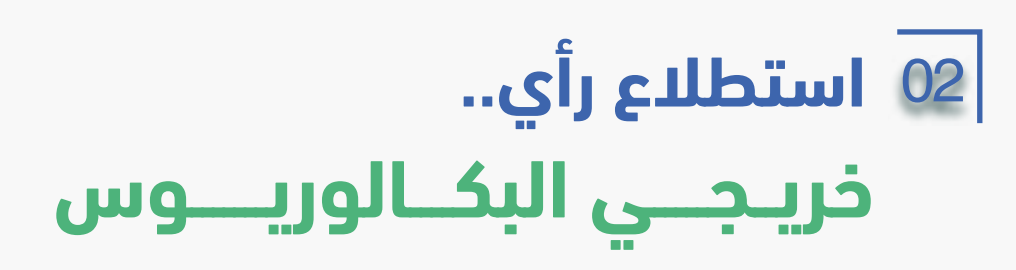

القدرات البشرية

هيئة تقويم التعليم والتدريب

#### وصف الخدمة

VISION ÄLLI

خدمة إلكترونية تتيح لخريجي البكالوريوس الـمشاركــة فــي اســتطلاع الــرأي لــجودة التعليم العالي.

#### خطوات تنفيذ الخدمة

- الـدخـول عـلى مـوقـع هـيئة تـقويـم الـتعليم والتدريب ثم الضغط على (المراكز)
  - < 🔪 اختیار (مرکز اعتماد) ثم (الخدمات).
- اخـــتيار (اســـتطلاع الـــرأي لـــجودة الـــتعليم 🔇 والتدريب) ثم الضغط على (رابط الخدمة).
- للضغط على استطلاع الرأي الوطني للتعليم 🕢 العالي.

#### متطلبات تقديم الخدمة

الانــضمام الــى احــدى مــؤســسات الــتعليم العالى.

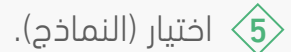

- نموذج (خريجي البكالوريوس). فموذج (خريجي البكالوريوس).
- الـضغط عـلى رابـط الخـدمـة لـلمشاركـة فـي 🔈 الاستطلاع.

ملاحظة: سيتم إرسال رابط المشاركة على البريد الإلكتروني ورقم الجوال للعينة المرشحة من قبل مؤسسات التعليم العالى.

ETOS

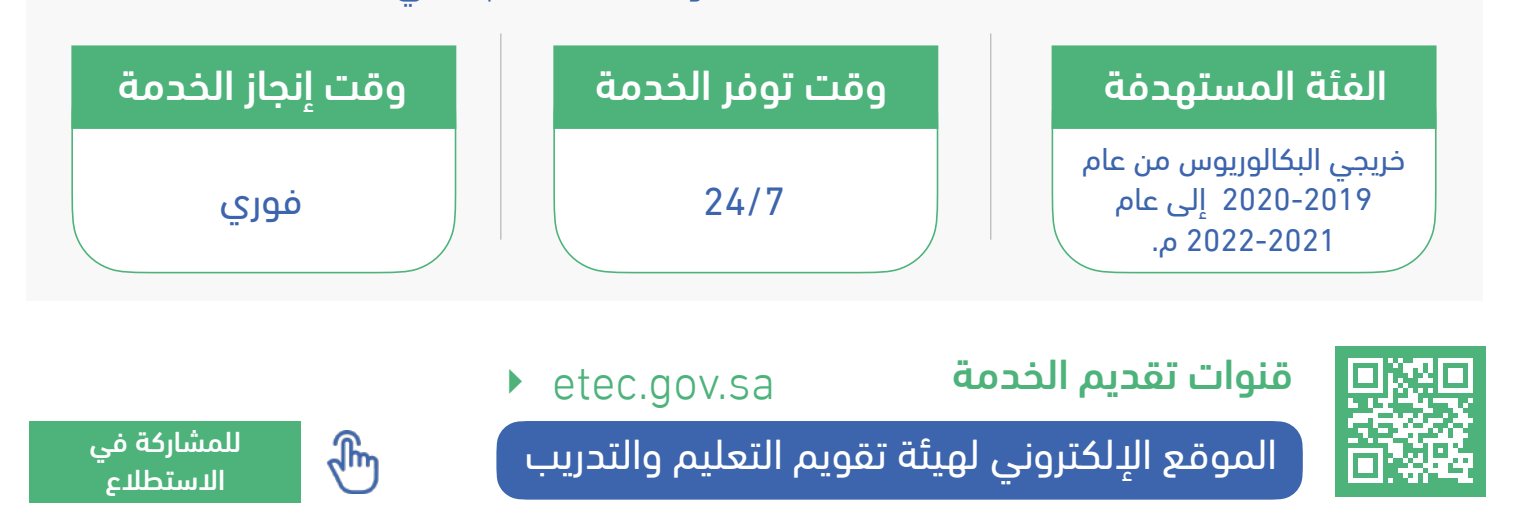

### 03 استطلاع رأي.. أعضاء هيئة التدريس ومن في حكمهم

هيئة تقويم التعليم والتدريب

القدرات البشرية

#### وصف الخدمة

VISION Ä....Iģ

خدمة إلكترونية تتيح لأعضاء هيئة التدريس ومن في حكمهم المشاركة في استطلاع الرأي لجودة التعليم العالى.

#### خطوات تنفيذ الخدمة

- 🕥 الـدخـول عـلى مـوقـع هـيئة تـقويـم الـتعليم والتدريب ثم الضغط على (المراكز)
  - 2 اختيار (مركز اعتماد) ثم (الخدمات).
- والتدريب) ثم الضغط على (رابط الخدمة).
- للضغط على استطلاع الرأي الوطنى للتعليم 🕢 العالى.

#### متطلبات تقديم الخدمة

الانــضمام الــى احــدى مــؤسـسات الــتعليم العالى.

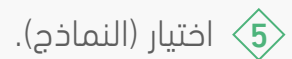

نلاطلاع على أيقونة استعراض للاطلاع على 🎸 نـموذج (أعـضاء هـيئة الـتدريـس ومـن فـي حكمهم).

الضغط على رابط الخدمة للمشاركة في  $\langle \mathbf{7} \rangle$ الاستطلاع.

ملاحظة: سيتم إرسال رابط المشاركة على البريد الإلكترونى ورقم الجوال للعينة المرشحة من قبل مؤسسات التعليم العالى.

الاستطلاع

FTOS

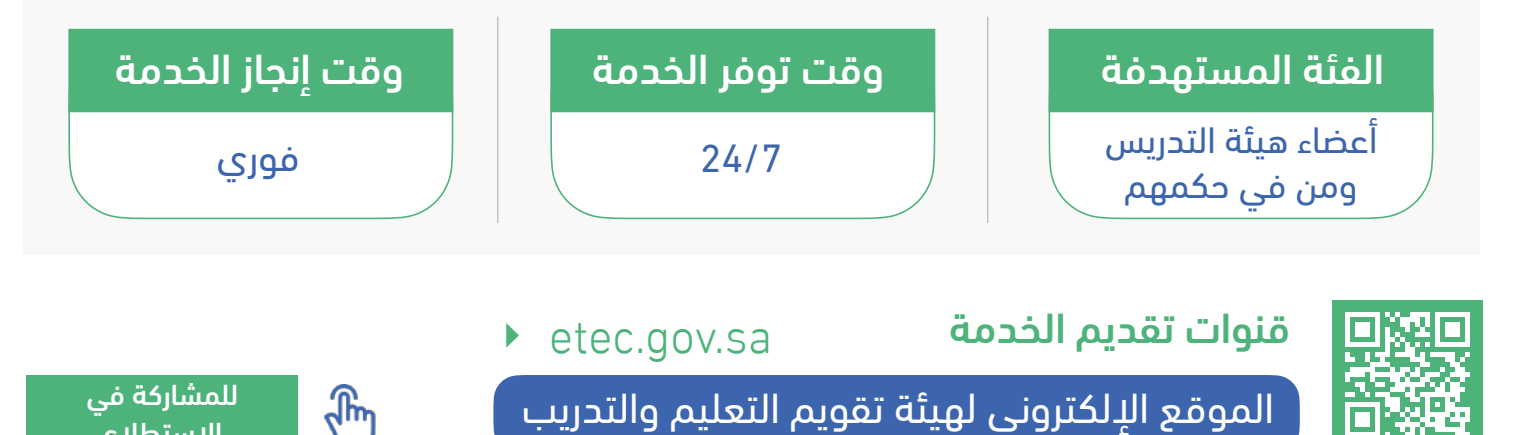

### 04 استطلاع رأي.. جهات التوظيف

القدرات البشرية

#### وصف الخدمة

VISION Ä....Iģ

خدمة إلكترونية تتيح لجهات التوظيف الــمشاركــة فــى اســتطلاع الــرأى لــجودة التعليم العالى.

#### خطوات تنفيذ الخدمة

- 🕥 الـدخـول عـلى مـوقـع هـيئة تـقويـم الـتعليم والتدريب ثم الضغط على (المراكز)
  - < 🔪 اختیار (مرکز اعتماد) ثم (الخدمات).
- ⊲ اخـــتيار (اســـتطلاع الـــرأى لـــجودة الـــتعليم) والتدريب) ثم الضغط على (رابط الخدمة).
- للضغط على استطلاع الرأي الوطنى للتعليم 🕢 العالى.

متطلبات تقديم الخدمة

لا توجد.

هيئة تقويم التعليم والتدريب

- <5 اختيار (النماذج).</p>
- نلاطلاع على أيقونة استعراض للاطلاع على 🎸 نموذح (حمات التوظيف).
- 💎 الـضغط عـلى رابـط الخـدمـة لـلمشاركـة فـي الاستطلاع.

ملاحظة: سيتم إرسال رابط المشاركة على البريد الإلكترونى ورقم الجوال للعينة المرشحة من قبل مؤسسات التعليم العالى.

الاستطلاع

FTOS

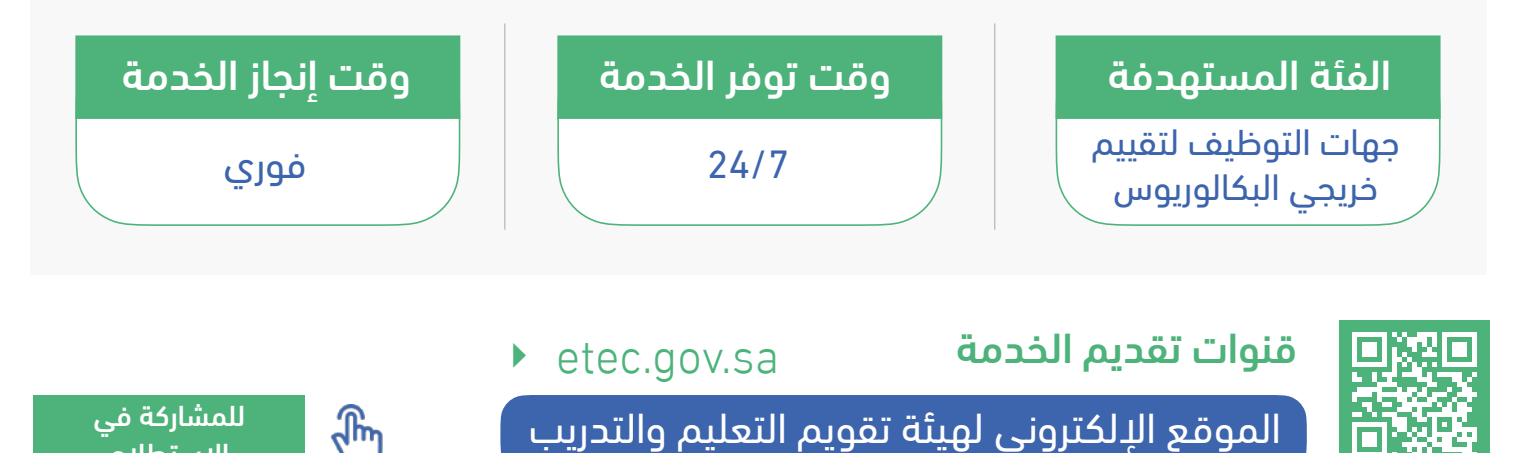

7

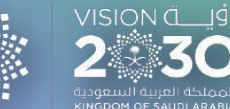

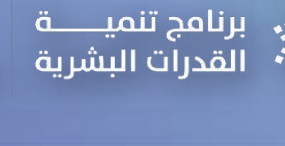

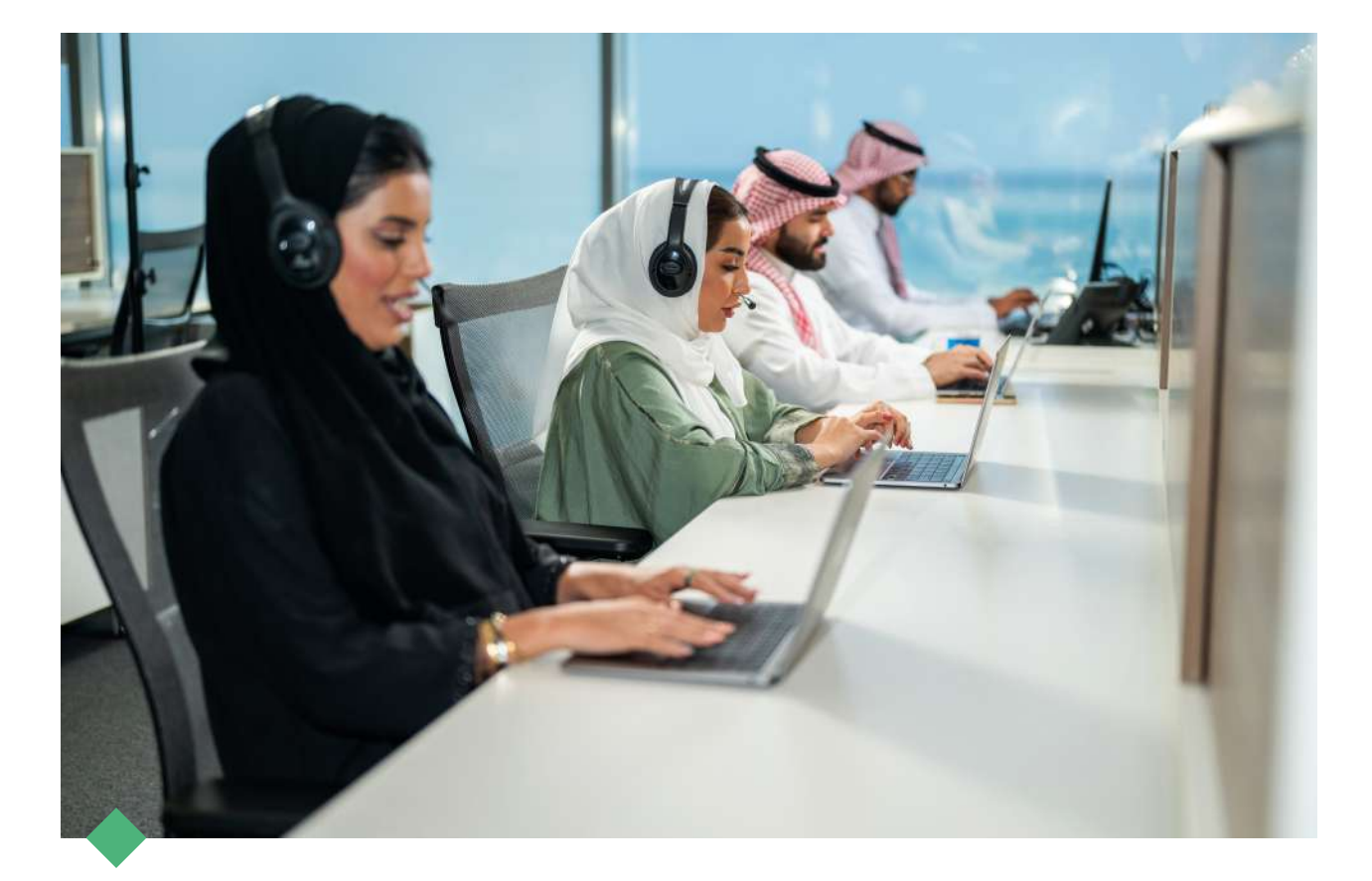

### نسعد بخدمتكم..

واستقبال استفساراتكم عبر قنواتنا الرسمية للعناية بالمستفيدين

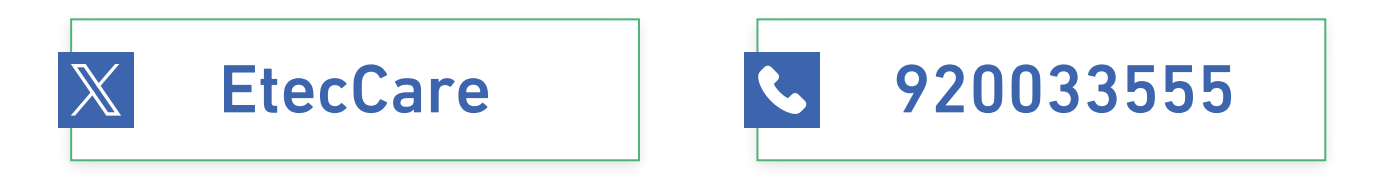

ETEC.Surveys@etec.gov.sa

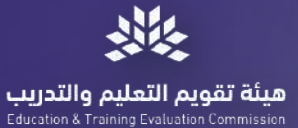

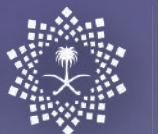

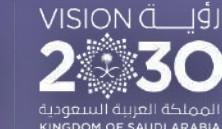

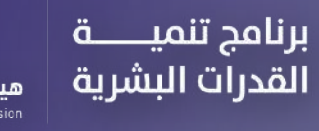

شكرًا لكم..